## 艺传微网导航添加至手机屏幕的方法

1、关注艺传公众号:北师大珠海分校艺术与传播学院(bnuzyc),已关注跳过此步

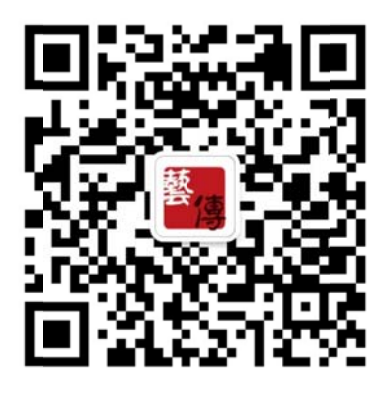

2、点击底部自定义菜单中的"一键微网导航"菜单

| ÷                                          | 北师大珠滩                            | 每…与传播等   | 学院 👤     |
|--------------------------------------------|----------------------------------|----------|----------|
|                                            |                                  |          |          |
| 通<br>最<br>2月                               | 知 艺术与传射<br>新流程<br><sup>21日</sup> | 番学院TM系   | 统请假      |
| <b>登上生</b><br><sup>艺术与传播学院TM</sup><br>査看全文 |                                  | 一键微网成绩课表 | 导航<br>查询 |
|                                            |                                  | 艺传考勤     | 查询       |
|                                            |                                  | 艺传讲坛     | 次数查询     |
|                                            |                                  | 失物查询     |          |
| 1111                                       | 艺传发布                             | 艺传视窗     | 艺传服务     |

3、打开微网导航页面

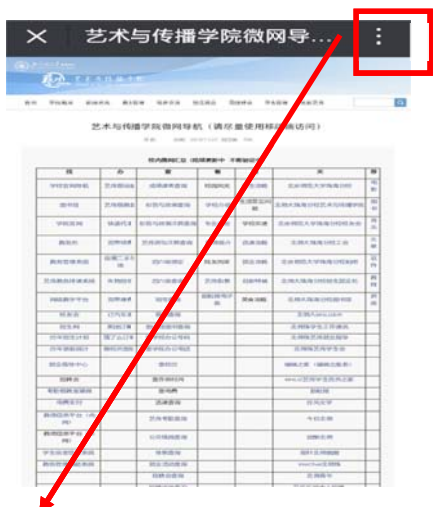

4、在页面当中点击右上角隐含对话框

5、选择其中的"在浏览器打开"命令

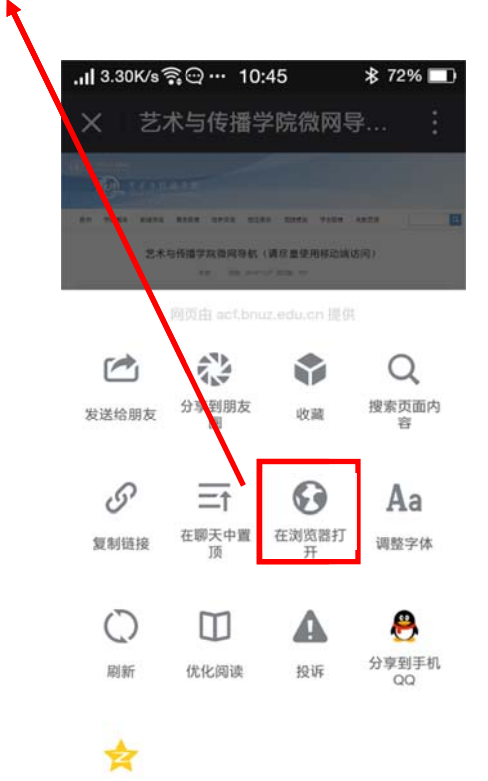

5、在打开的页面点击浏览器最底端中间按钮

| とその日本の 日本の日本の 日本の日本の 日本の日本の 日本の日本の 日本の日本の 日本の日本の 日本の日本の 日本の日本の日本の 日本の日本の日本の 日本の日本の日本の日本の日本の日本の日本の日本の日本の日本の日本の日本の日本の日                                                                                                    |     |
|----------------------------------------------------------------------------------------------------|-----|
| Control Control Contro Control Control Control Control Control Control Control Control                                                                                                    |     |
|                                                                                                    |     |
| アは私生 単純末名 参加す QADAR 加工業 加工業 の加工業 加工業 の加工業 の加工業 <thの< td=""><td></td></thの<>                                                                                                    |     |
| 艺术与传播<br>字院微网导航 (講尽量使用移动論访问)<br>** (前 2011年7月28日 198<br>60-684054 (読録281+ 7番962+)<br><u>我 か 章 章 章 李</u>                                                                                                    |     |
| 艺术与传播学院做网导航(講尽量使用移动端访问)<br>** (18) Phillip 2000 190<br>** (18) Phillip 2000 190<br>** (18) Phillip 2000 190<br>*** (18) Phillip 2000 190<br>*** (18) Philip 2000 190<br>*** (18) Phillip 2000 190<br>*** (18) Philip 2000 190<br>*** (18) Philip 2 |     |
| К 08 20101021302 10<br>Колдонска (оказан и жизан)<br>Колдонска (оказан и жизан)                                                                                                    |     |
|                                                                                                    |     |
| t か 章 章 筆 关                                                                                                    |     |
|                                                                                                    | 8   |
| 学校宫洞印机 艺作指动脉 成活动黄疸尚 校園风光 新生出物 主长用花大学和海历校                                                                                                    | 1   |
|                                                                                                    |     |
|                                                                                                    | 1   |
| (株式車) (株式車) (株式=) (+) (+) (+) (+) (+) (+) (+) (+) (+) (+                                                                                                    | 8 9 |
| 的方处 回导动的 211月103月空间 的名称分 回来358 北京大阪市沙区工会                                                                                                    | 3   |
| ANDRES DEST                                                                                                    | 1   |
|                                                                                                    | -   |
| 艺术教育检查系统 朱教授这一型小组查询 艺术检查 石田开展 全地大陆海马的用于型空中                                                                                                    | -   |
| 1008775 2985 2524 28297 Re38 24534350243                                                                                                    | 1   |
| 校会会 (7月午前 日秋日前 主流Astraction                                                                                                    | t   |
| 能生用 第1827年 E UEB-6音音 主用品学生工作者乐                                                                                                    | T   |
| 四年陸生計划 第7点订算 章 社会会专行 名相味芝作就会指导                                                                                                    |     |
| 2772261 922726 2 R52726                                                                                                    | T   |
| RESIDEO DRES BREEK GREEKE                                                                                                    |     |
|                                                                                                    | +   |
| ADREAU DAY THE                                                                                                    | +   |
| 42X8 844                                                                                                    | _   |
|                                                                                                    |     |
| 首切信息平台 (内) 20 料型会府 今日之市                                                                                                    | +   |

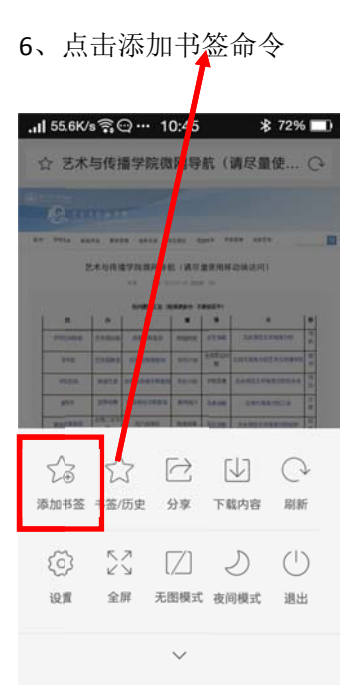

6、选择添加至"主页书签"

| 11 A | 艺术<br>()<br>()<br>()<br>()<br>()<br>()<br>()<br>()<br>()<br>()<br>()<br>()<br>() | 与传<br>1001<br>11 411 | ■学院(R)<br>          |                  | 航 ()        | 请尽能仪<br>*** ****   | (   | 3 |
|------|----------------------------------------------------------------------------------|----------------------|---------------------|------------------|-------------|--------------------|-----|---|
|      |                                                                                  |                      |                     |                  |             |                    |     |   |
| 0    | 120                                                                              | 11.001               | STREET, ST          |                  |             | 100                | 114 |   |
| 79%  | -                                                                                | -                    |                     | And Personnel of | -           | THE OWNER WATER OF |     |   |
|      |                                                                                  |                      |                     |                  |             |                    |     |   |
|      |                                                                                  |                      |                     |                  |             |                    |     |   |
|      |                                                                                  |                      | a b to the state of |                  |             |                    |     |   |
|      | 1.854                                                                            |                      |                     | Acres 1          | 10.0        |                    |     |   |
|      |                                                                                  |                      |                     | -                | -           |                    |     |   |
|      | 艺7                                                                               | 长与作                  | 专播学院                | 完微网              | <b>列导</b> ( | 钪 (请.              | . 6 | 1 |
| 添    | 加至                                                                               |                      |                     |                  |             |                    |     |   |
|      |                                                                                  |                      |                     | _                | -           | _                  |     |   |
|      |                                                                                  | \$                   |                     |                  |             |                    |     |   |
| 书签   |                                                                                  |                      | 主页书签                |                  |             |                    |     |   |

7、最终艺传微网导航即呈现在手机屏幕上,方便随时点击查询,如下图:

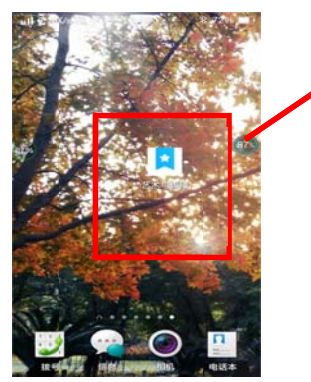

备注: 其他浏览器和操作系统请参照本指南设置